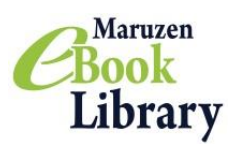

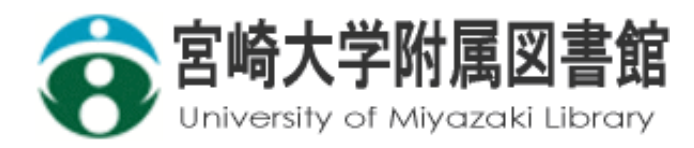

## Maruzen eBook Library 試読サービス

期間:2019年6月1日~7月31日 Maruzen eBook Libraryのほぼ全タイトルを閲覧することができます。

## 書籍を見つけやすい!

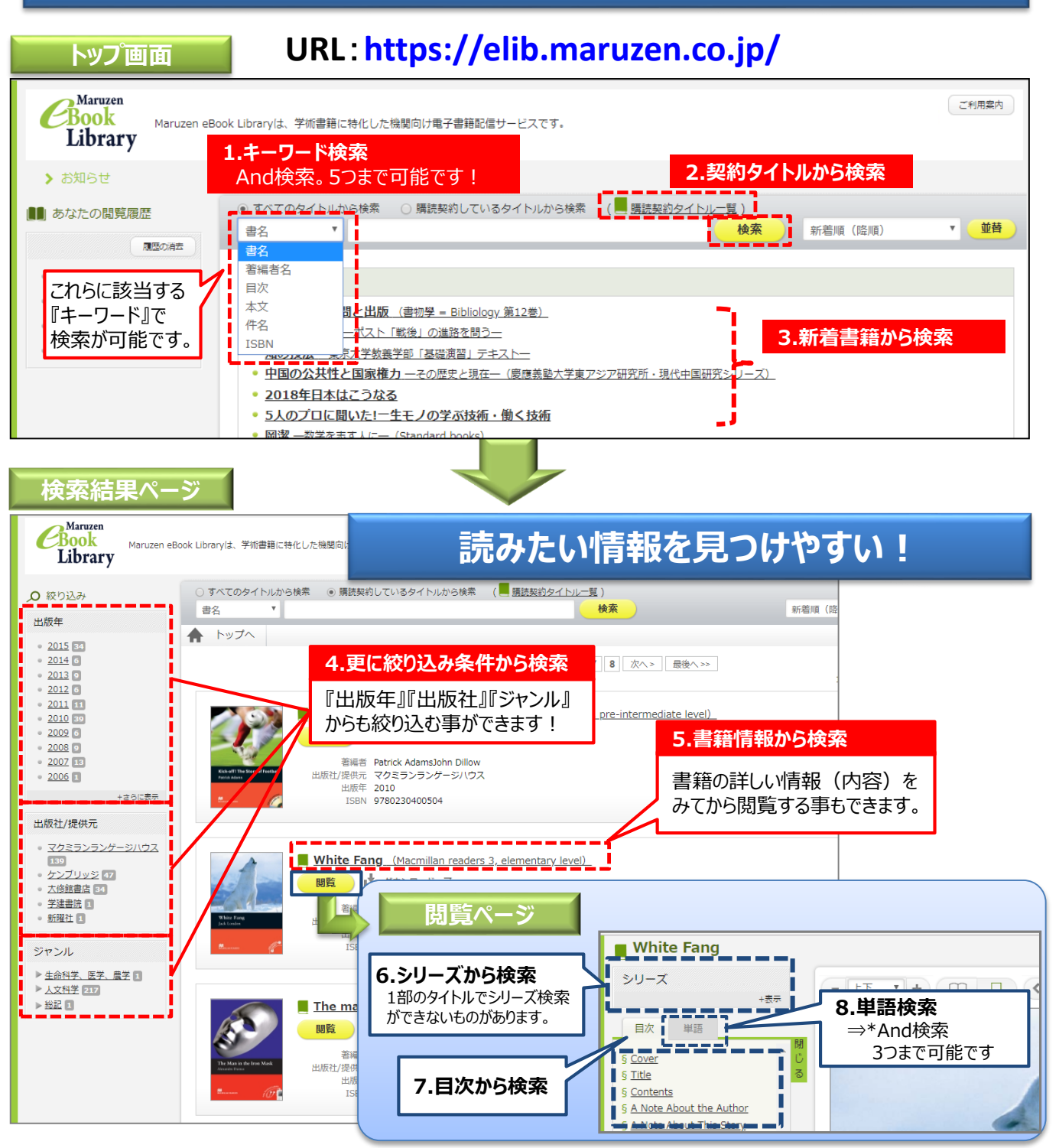

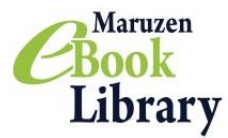

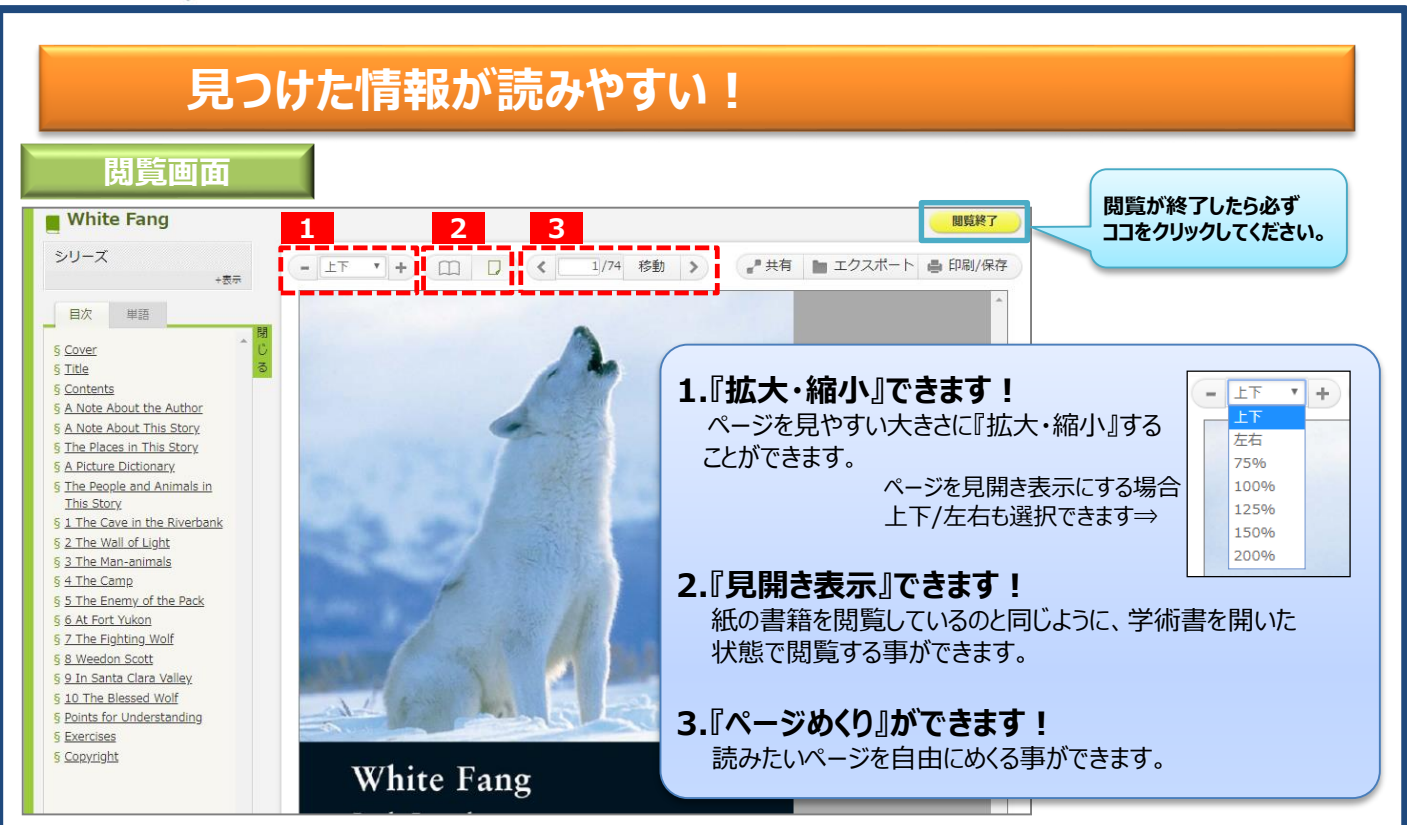

## 必要なタイトルはリクエスト!

試読サービス終了後も利用したいタイトルは、リクエストすることができます(本学学 生・大学院生のみ)。リクエストされたタイトルを優先して購読します。

| 日本語   English                                                                 |                                                                                                    | リクエスト                             |
|-------------------------------------------------------------------------------|----------------------------------------------------------------------------------------------------|-----------------------------------|
| TOP リポジトリ 本館 医学分館(改修中) 開館カレンダー 調べものサポート FAQ                                   |                                                                                                    |                                   |
| お問い合わせ・お申し込み                                                                  |                                                                                                    | 資料の購入を依頼することができます。                |
| רבא<br>Top                                                                    | <ul> <li></li></ul>                                                                                                    | 依赖条件選択 » 依赖情報入力 » 依赖内容確認 » 依赖完了通知 |
| <ul> <li>▶リポジトリ</li> <li>▶本館</li> <li>▶医学分館(改修中)</li> <li>▶開館カレンダー</li> </ul> |                                                                                                    |                                   |
| ▶ 調べものサポート ▶ 図書館からのお知らせ ▶ 図書館施設予約状況                                           | 😝 図書館からのお知らせ                                                                                                    | 低額情報人力 書名、著者名等のほか、備考欄に            |
| ▶ 教職員の方へ(学内専用) ▶ 一般の方へ                                                        | 最新 10件 ✔ RSS                                                                                                    | *は必須通月です 「電子書籍希望」と入力してください        |
| ▶図書館の方へ                                                                       | 重要 【完了しました】図書館システムメンテナンスのお知り<br>本館 東京20年度「とってもテラ」を大きたしいおブローグラム                                                                        | IOKEWARE ( 9 0                    |
| ▶宮崎大学附屋図書館について<br>▶FAQ<br>▶お問い合わせ・お申し込み                                       | 1日         1日、1日、1日、1日、1日、1日、1日、1日、1日、1日、1日、1日、1日、1                                                                                   | 1. 以下の資料情報を入力(確認)してください。          |
| web版利用者サービス<br>利用問い合わせ                                                        | 本館         【月例展示】大学生活はじめの一歩(4/5~26)           本館         大学会館書庫(洋道誌)の利用役(こついて(4/1~))           重要         図書館利用者 P C の O S 更新作者(こついて) | * 書名(誌名):                         |
| ゴックマーク                                                                        | 本館 <u>【3月月例展示】クリエイターを</u> 指 <u>せ!!(3/8~3/29)</u><br>本館 学生選書いアー回衆国家(~2/14)                                                             | 巻号: [ ISBN : [                    |
| お気に入り検索                                                                       | 1000000000000000000000000000000000000                                                                                                 | 著者:[                              |
| レビュー履歴                                                                        |                                                                                                    | 版争項:出版牛(西替):                      |
| タグ履歴                                                                          | 🇊 新着案内 🛛 📳 パスファインダー                                                                                                    | 1叫作令:[                            |
| 文献複写依頼                                                                        | パスファインダーとは?                                                                                                    |                                   |
| 回書創借依頼                                                                        | 20100020日 これは図書館利用者の「道しるべ」とな     P.F. ドロカー著;上田爆 特定のテーマについて関連する文献や情                                                                    | ↓☆ツールです。<br>角織の探し方・集め方            |
| リクエスト(学生・院生のみ)                                                                | 2011. 上, 下, ダイヤモン<br>ド社, 2005 (ドラッカー<br>名音集 = P.F. Drucker ete<br>rnal collection ; 2-3)                                              | <i>∧</i>                          |

«お問い合わせ先» 宮﨑大学附属図書館 lib-ej@of.miyazaki-u.ac.jp